## SÆT ERDA OG SIF DRIVE OP

ERDA og SIF på AU kan monteres som netværksdrev. På den måde kan de filer, der er gemt i systemerne, bruges som om de lå lokalt på ens maskine. Her gennemgås hvordan denne forbindelse nemt og hurtigt kan sættes op på Windows og MacOS.

| WINDOWS                          |                                                                                                    |  |
|----------------------------------|----------------------------------------------------------------------------------------------------|--|
| AU<br>Firmaportal                | Åbn Firmaportalen. Find den ved at søge i start-menuen nederst til venstre i dit<br>skræmbillede.                                                                                                    |  |
|                                  | Brug menuen til venstre i firmaportalen til at søge på ERDA SIF Drive.                                                                                                    |  |
|                                  | Følg promptene for at hente og installere programmet.                                                                                                    |  |
|                                  | Et kommandovindue vil poppe op og hente rclone.                                                                                                    |  |
| MAC OS                           |                                                                                                    |  |
| AU Managed<br>Software<br>Centre | Åbn Managed Software Centre. Find det ved at søge i start-menuen nederst til venstre i dit skræmbillede.                                                                                                    |  |
|                                  | Søg på ERDA SIF Drive.                                                                                                    |  |
|                                  | Følg promptene for at hente og installere programmet.                                                                                                    |  |
|                                  | Et kommandovindue vil poppe op og hente rclone.                                                                                                    |  |
| START ERDA_SIF_DRIVE             |                                                                                                    |  |
| Start<br>programmet              | Hvis programmet ikke poppede op af sig selv, åbn ERDA_SIF_DRIVE.exe<br>(Windows-bruger) eller ERDA_SIF_DRIVE.app (MacOS eller Linux-bruger).                                                                                                    |  |
|                                  | Første gang programmet kører, skal adgangen til ERDA konfigureres. Følg disse<br>trin:                                                                                                    |  |
|                                  | <ol> <li>Klik på public key-teksten i ERDA_SIF_DRIVE vinduet for at åbne ERDA's setup side. Ved at klikke på nøglen kopieres den automatisk til clipboardet.</li> <li>Indsæt nøglen i SFTP-vinduet under Public Keys på ERDA's side:         <ul> <li>Public Keys</li> <li>You can use any suitable private keys you may have, or create a new one. ERDA supports the following key types: ssh-rsa, ssh-dss, ecdsa-sha2-nistp256, ecdsa-sha2-nistp384, ecdsa-sha2-nistp521, ssh-ed25519 In any case you need to save the contents of the corresponding public key (e.g. id_rsa.pub) in the text area below, to be able to connect with username and key as described in the Login Details.</li> <li>issh-ed25519 AAAAC3NzaC112D11NTE5AAAA1KFq0gHkm8MMBxXp0tmxQQIcAxqF31+dCpVpz0Us8s1r_D47289</li> <li>Kopiér brugernavnet fra ERDA's setup side under Login Details.</li> <li>Indsæt brugernavnet i ERDA_SIF_DRIVE vinduet under username.</li> <li>Klik enter med markøren i username vinduet.</li> <li>Klik Open for at se ERDA eller SIF filerne.</li> </ul> </li> </ol> |  |

| MONTERING OG AFMONTERING |                                                                                                    |  |
|--------------------------|----------------------------------------------------------------------------------------------------|--|
| "Mount" og<br>"Unmount"  | Når ERDA eller SIF monteres etableres en forbindelse til filerne i systemer via<br>mounting. Når ERDA eller SIF afmonteres lukkes den adgang, men den kan nemt<br>oprettes igen.                                                        |  |
|                          | Monter og afmonter ERDA eller SIF som drev via "mount" og "unmount"<br>knapperne i ERDA_SIF_DRIVE vinduet.                                                                                                    |  |
| GENERELT                 |                                                                                                    |  |
| Brugernavn               | Ved oprettelse af et SIF projekt, får det automatisk et ERDA-brugernavn plus<br>"@SIF projektnavn".                                                                                                    |  |
|                          | Dvs. hvis SIF projektet hedder my_sif_project vil det komme til at hedde<br>"me@au.dk@my_sif_project".                                                                                                    |  |
| Hjælp                    | Hvis hjælpe-skærmen kommer frem igen, skyldes det en af disse to ting:                                                                                                    |  |
|                          | <ol> <li>Netværket har ikke adgang til ERDA og SIF</li> <li>Der er ikke foretaget 2-faktor validering inden for de seneste 24 timer på<br/>sif.au.dk (eller erda.au.dk, hvis 2-faktor validering for ERDA-adgang er sat op).</li> </ol> |  |